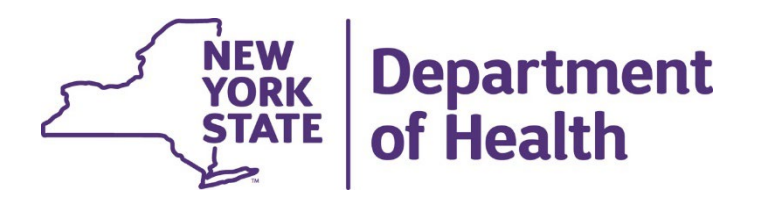

# Using the New York State Medicaid Enteral Prior Authorization Portal

**Requesting a Prior Authorization** 

 Click on Request a Prior Authorization George, welcome to the Enteral Authorization portal. **Request a Prior Authorization** Cancel a Prior **Authorization** Perform an Authorization Inquiry

Medicaid Enteral Formula Coverage Criteria

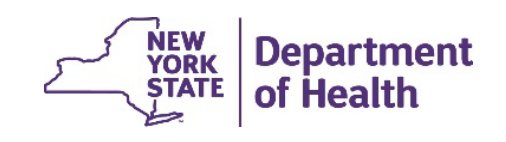

2

- Enter the Medicaid member's client identification number
- Enter the Medicaid member's date of birth
- Click Continue

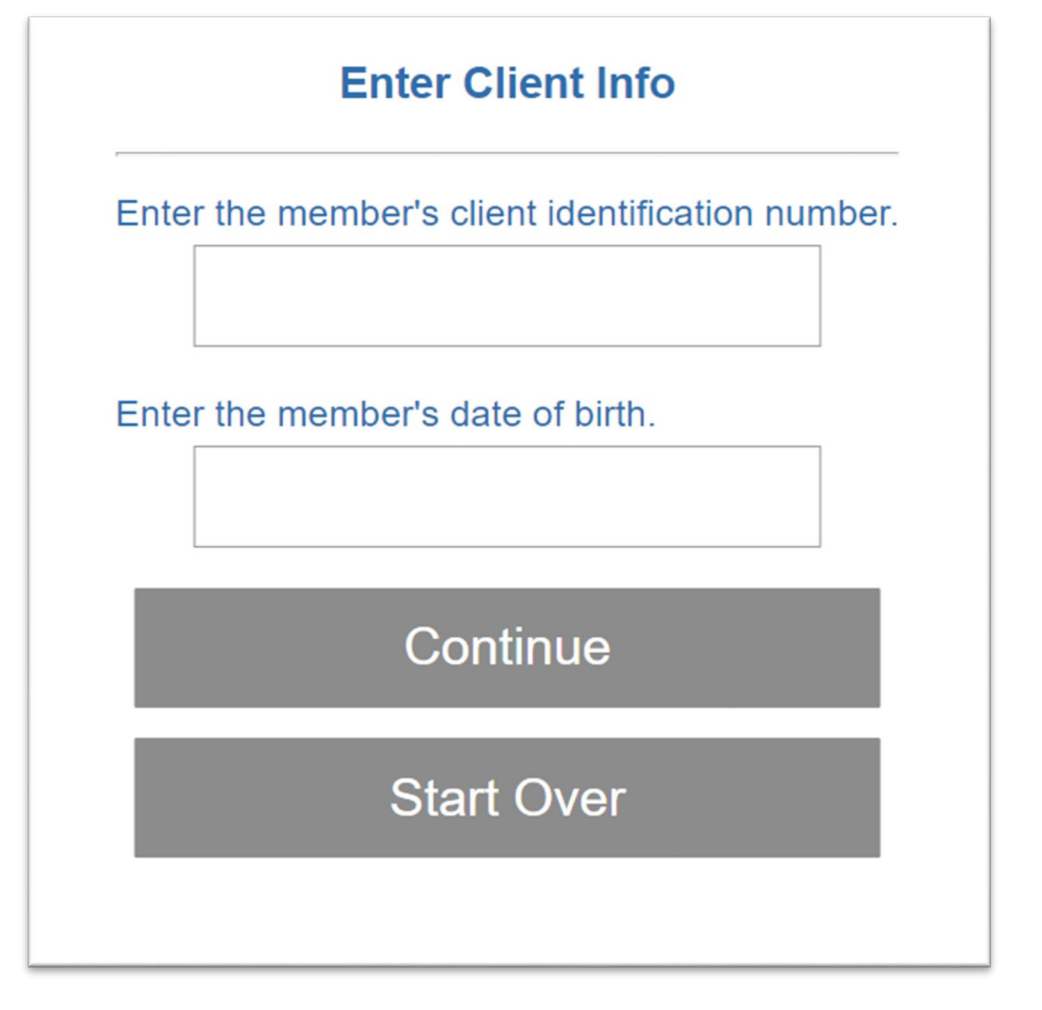

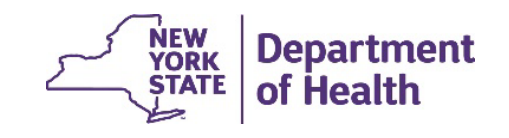

- Choose the Mode of Administration
- Does the member have an Inborn-Metabolic disease?
- Click Continue

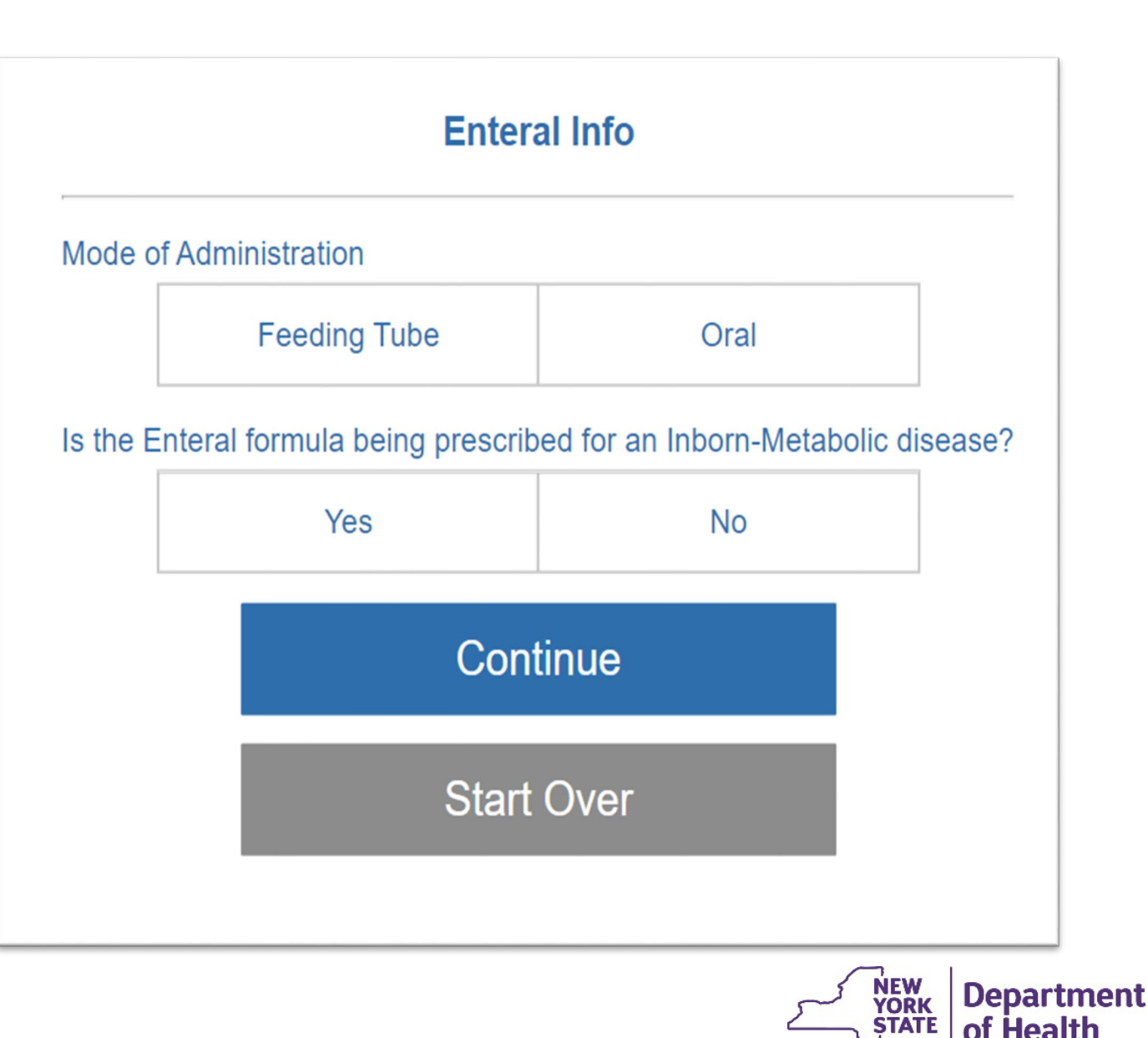

- If the member has an Inborn-Metabolic disease a diagnosis will be requested
- Enter the member's diagnosis
- Click Continue

Enter the diagnosis related to the Inborn Metabolic Disease. No decimal point entry is allowed.

# Continue

Start Over

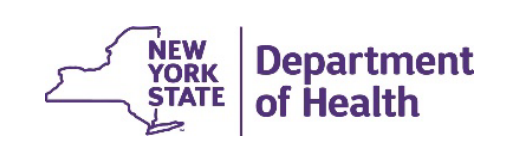

- Are you prescribing more than one formula?
- Click Continue
- Enter total number of calories per day
- Click Continue

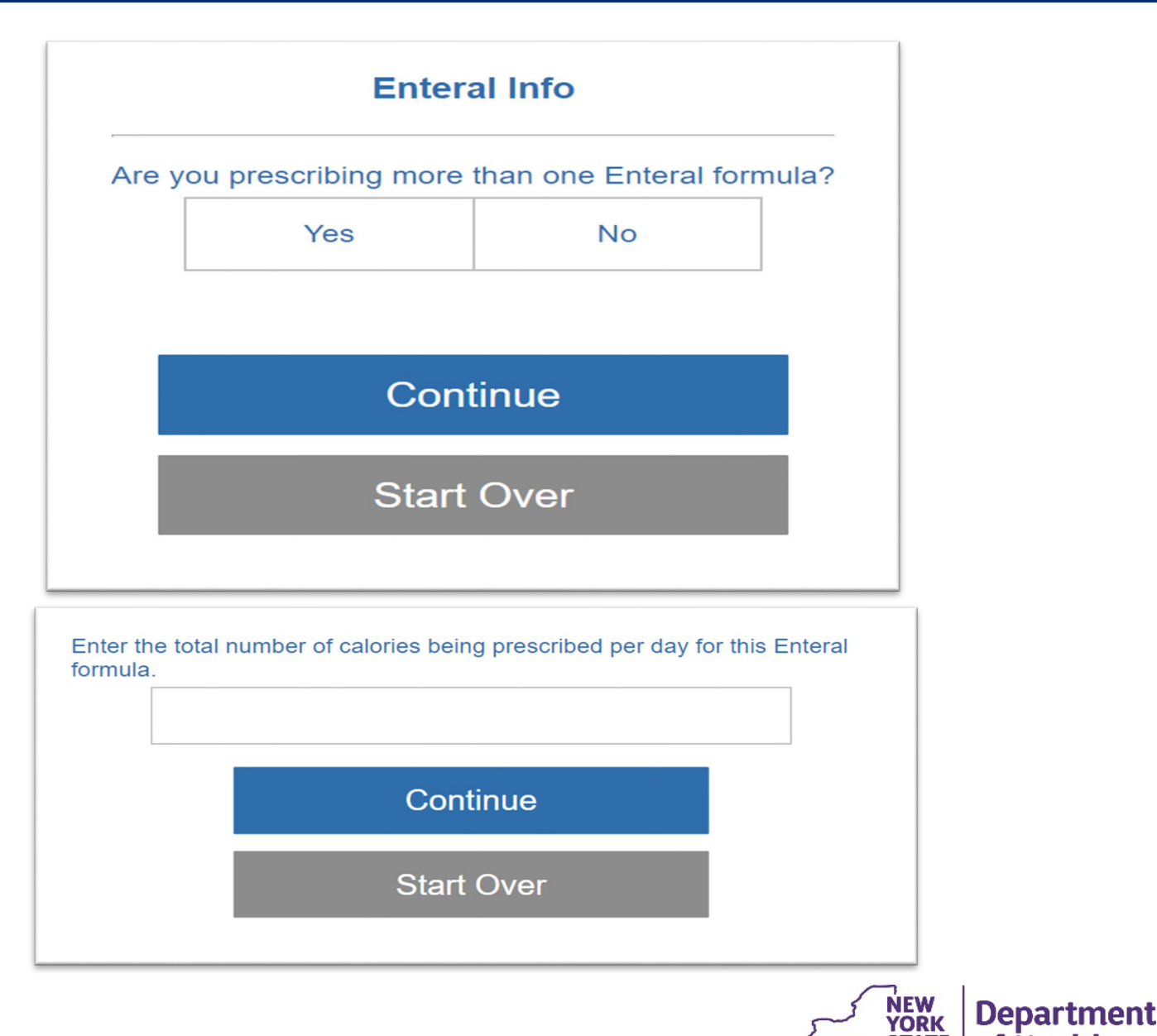

October 2023

STATE

of Health

- Enter the total number of refills
- Click Continue
- If authorization is successful a prior authorization number will be provided

Continue Start Over Prior Authorization Successful The Prior Authorization number is: 01184771090 You must write this number on the face of the prescription and enter it into the patient's medical record. Reminder: The diagnosis code must be written on the script by the ordering provider. Start Over

Enter the total number of refills being prescribed:

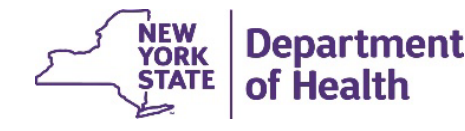

- When Oral is chosen as the Mode of Administration
- And No is chosen for Inborn-Metabolic disease
- Click Continue

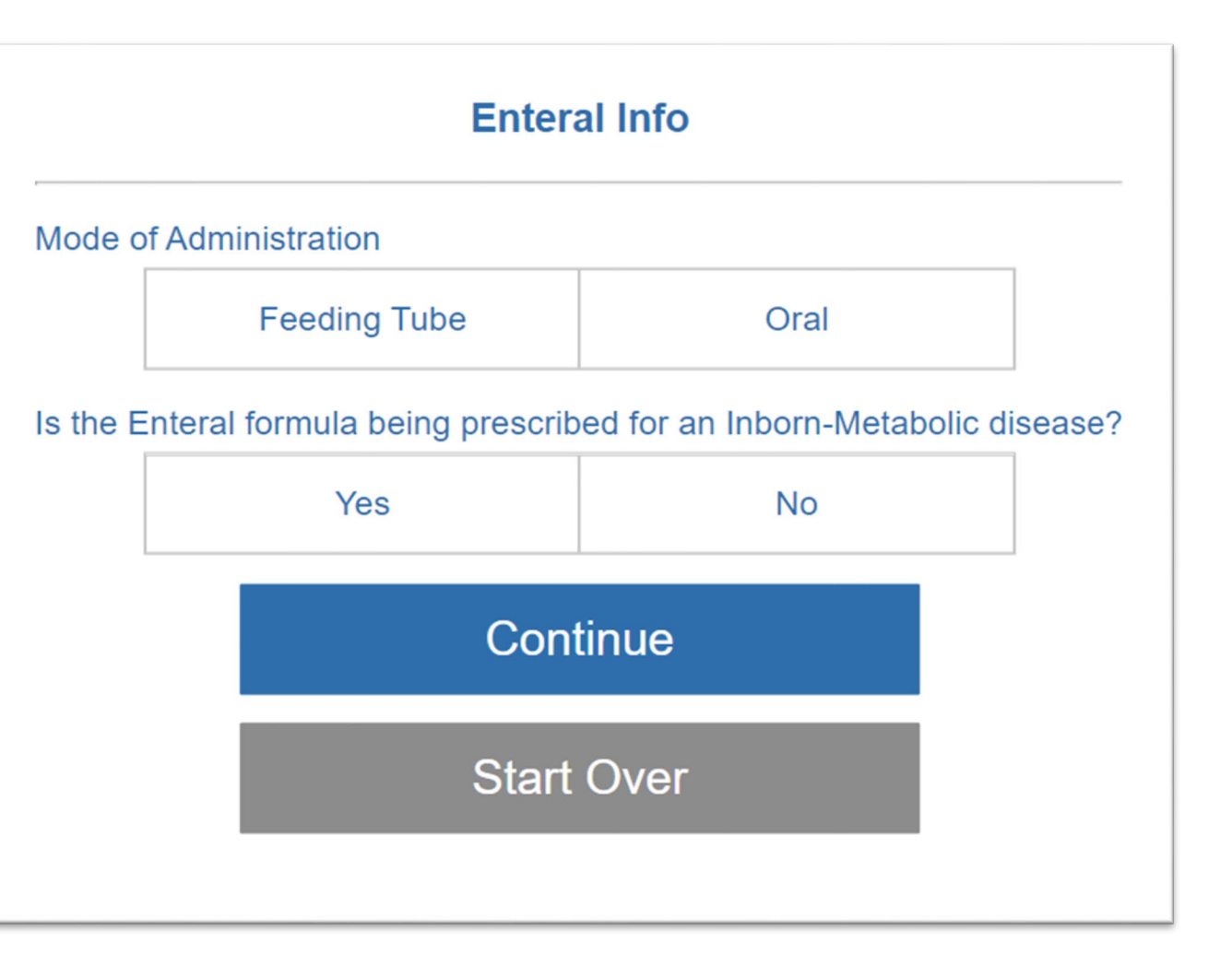

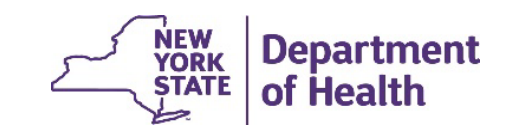

8

- Are you prescribing more than one formula
- Click Continue
- Enter total number of calories per day
- Click Continue

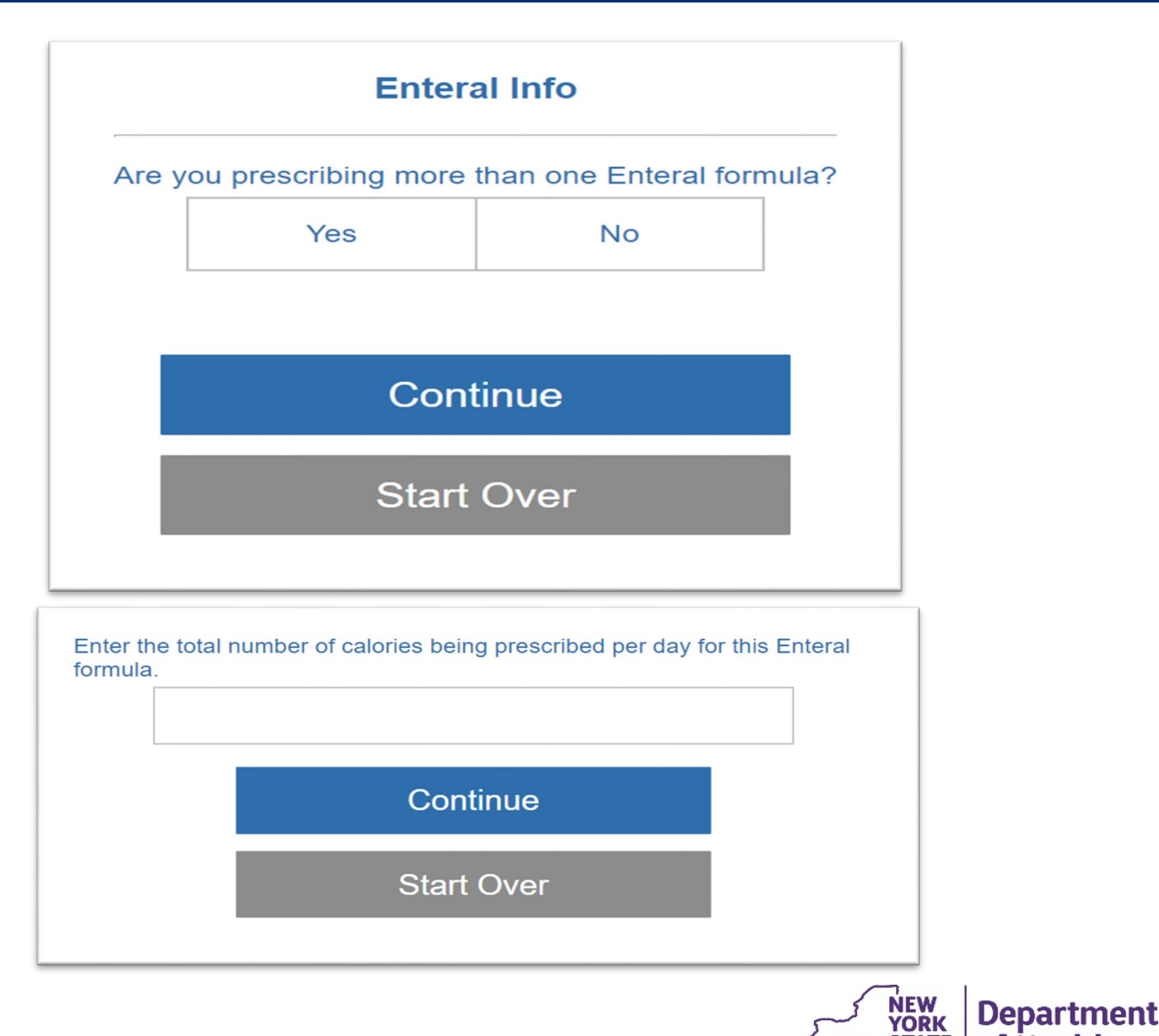

October 2023

STATE

of Health

- Enter the total number of refills
- **Click Continue** •
- Enter the member's height in inches and weight in pounds
- Click Continue

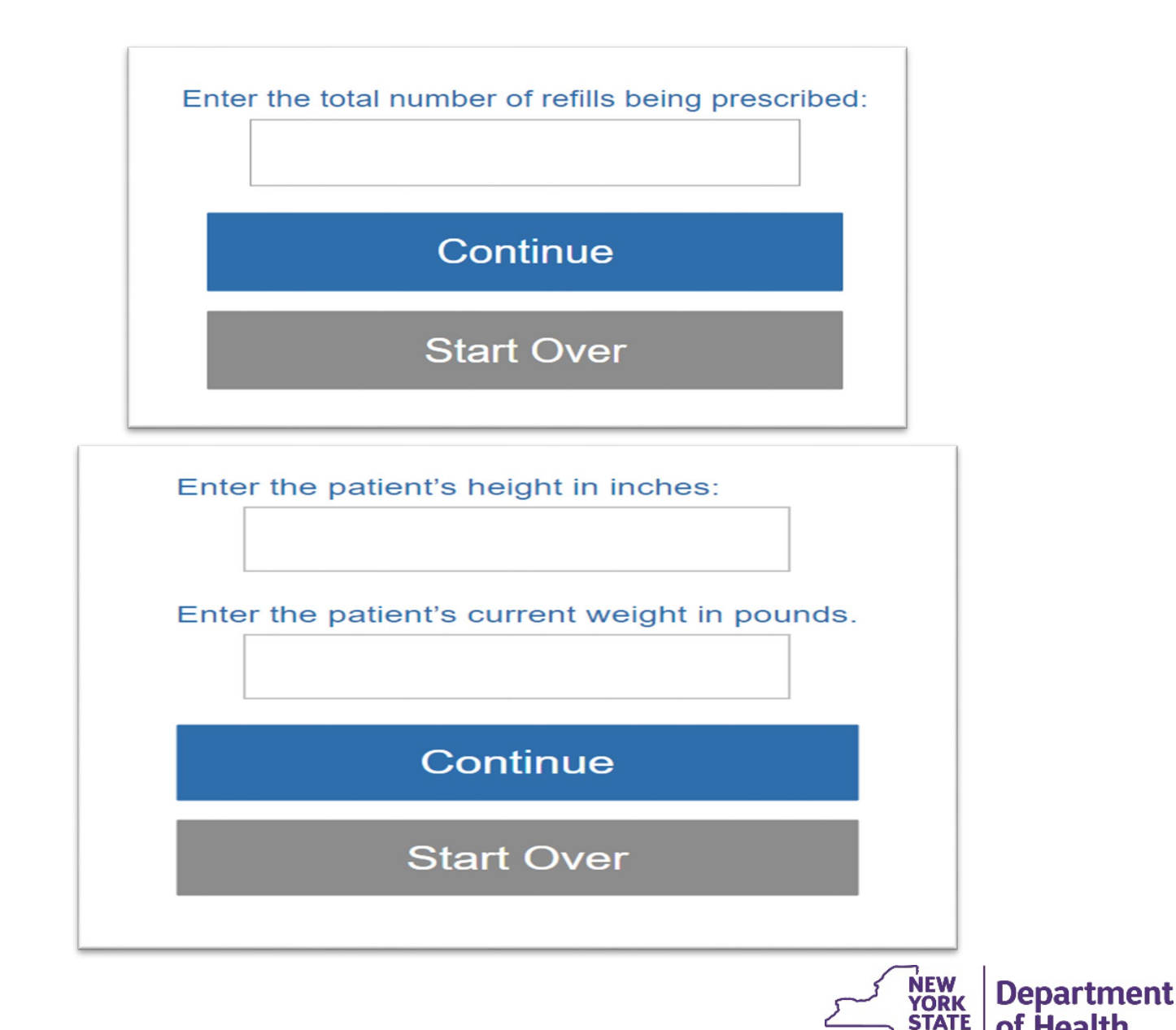

of Health

- Answer questions related to the member's medical condition
- Click Continue

Does the patient have a medical condition that prevents him or her from consuming normal table foods or softened, mashed, pureed or blenderized foods?

| Yes No |
|--------|
|--------|

If mode of administration will be oral, have alternatives, such as dietary changes, instant breakfast drinks, rice cereal, etc., been tried but were unsuccessful?

| Yes No |
|--------|
|--------|

Has the adult patient had a significant unintentional weight loss greater than 5% over the past two months, or has the pediatric patient had no weight or height gain in the past six months?

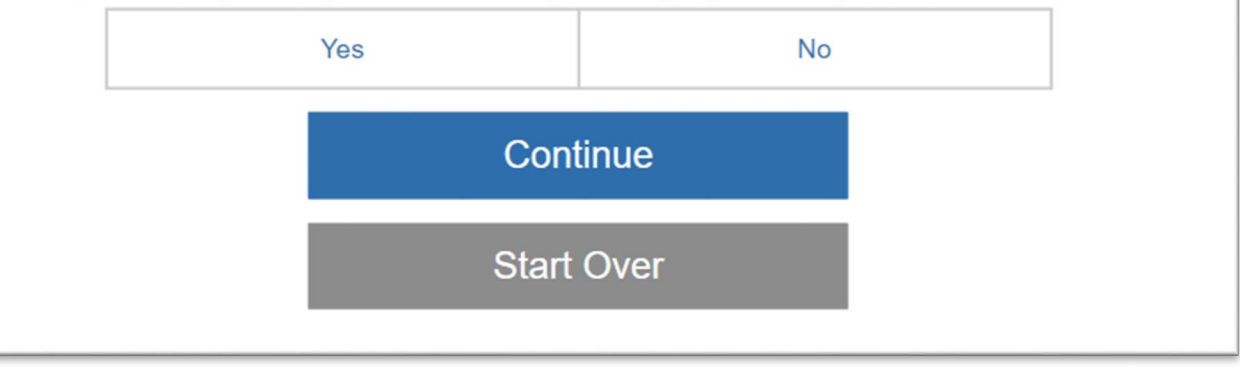

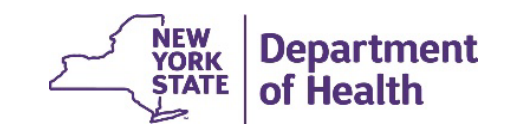

- Is there medical evidence in the medical record to support the request
- Click Continue
- Reminder to write diagnosis code on script
- Click Continue

Is there objective medical evidence in the medical record to support the need for enteral nutrition? For example: Malnutrition documented by serum protein levels, albumin levels or hemoglobin, changes in skin or bones, or physiological disorders resulting from surgery.

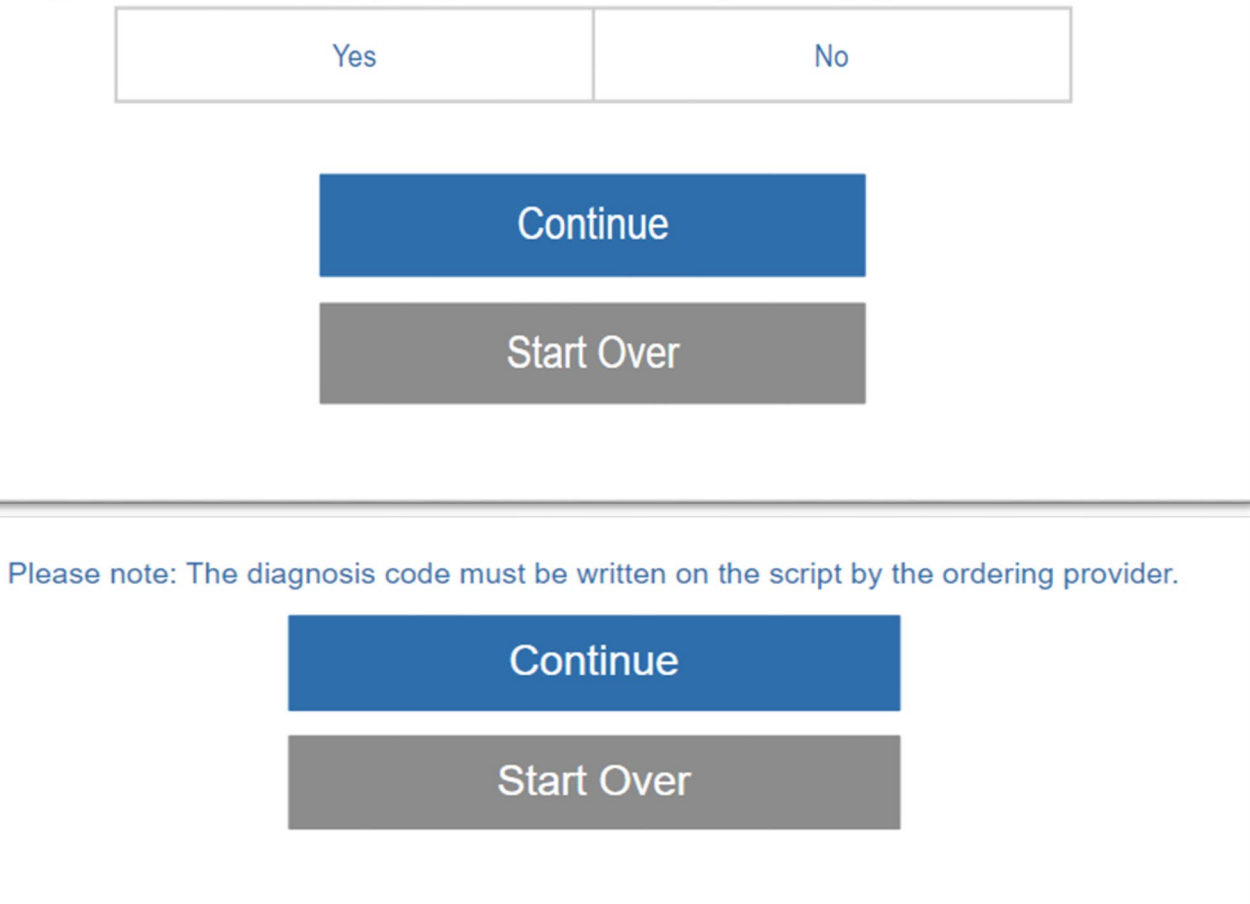

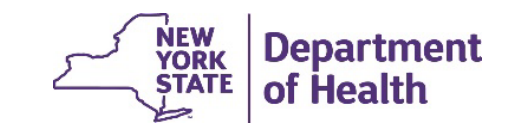

12

 If authorization is successful a prior authorization number will be provided

| Prior Authorization Successful                                                                                                    |
|----------------------------------------------------------------------------------------------------|
| The Prior Authorization number is: 02035200733                                                                                                    |
| You must write this number on the face of the prescription and enter it into the patient's medical record. Reminder: The diagnosis code must be written on the script by the ordering provider. |
| Start Over                                                                                                    |
|                                                                                                    |

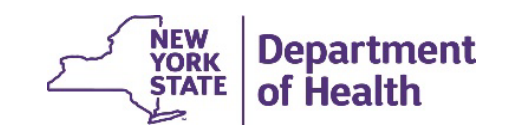

## **RECORDING AND MATERIALS**

A recording of the webinar and related materials are available at:

eMedny.org/ProviderManuals/DME/index.aspx

Contact Us: OHIPMEDPA@health.ny.gov

or 800-342-3005 (Option 1)

Live Support is available Monday – Friday 8:30am to 4:45pm

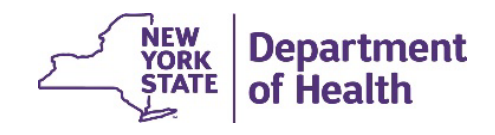